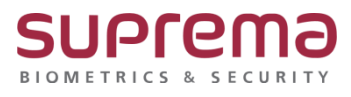

## BioStar 2 클라이언트 접속이 되지 않습니다.

SUPREMA / 기술지원팀

## [정의]

☞ "BioStar 2 서버 프로그램이 정상 설치되고 실행되고 있음에도

https://서버IP:443으로 접속이 안될 때"

## [확인사항]

1) "BioStar 2가 설치된 있는 PC 윈도우 방화벽이 해제되어있는지 확인"

- > 제어판
- > 시스템 및 보안
- > Windows Defender 방화벽
- > Windows Defender 방화벽 설정 또는 해제
- > 도메인 네트워크 설정, 개인 네트워크 설정, 공용 네트워크 설정을 Windows Defender 방화벽 사용 안 함(권장하지 않음)으로 선택
- > 하단의 확인 버튼을 누름

| → < ↑ ▲ 제어판 > 시스템 및 보안 > Windows De | ifender 방좌백 > 설정 사용자 지정                                                                                |  |
|-------------------------------------|----------------------------------------------------------------------------------------------------|--|
|                                     | 각 네트워크 유형 설정의 사용자 지정                                                                                   |  |
|                                     | 사망이는 및 데그워크 당하의 정외적 일정을 가장될 수 있습니다.                                                                    |  |
|                                     | ① 보안상의 이유로 일부 설정은 시스템 관리자가 관리합니다.                                                                      |  |
|                                     | 노매면 네트웨크 물성<br>◇ Window Defender 방희벽 사용<br>□ 하운되는 앱 목록에 있는 건결을 포함하여 모든 들어오는 건결 자단                      |  |
|                                     | ☑ Windows Defender 방화벽이 새 앱을 자단할 때 열람 (● Windows Defender 방화병 사용 아 함/권장하지 않음)                          |  |
|                                     | 개인 네트워크 설정                                                                                             |  |
|                                     | ♥ Windows Defender 방로백 사용 □ 하운도는 앱 목록에 있는 전철로 유립하여 모든 물어오는 전철 차단 ♥ Windows Defender 방원북에 시 방습 자단할 때 잡힌 |  |
|                                     | ♥ Windows Defender 방좌벽 사용 안 함(권장하지 않음)                                                                 |  |
|                                     | 공을 네트워크 철학                                                                                             |  |
|                                     | (Windows Defender 방희백 사용 안 함(名양파지 않음)                                                                  |  |
|                                     |                                                                                                    |  |
|                                     |                                                                                                    |  |
|                                     |                                                                                                    |  |
|                                     |                                                                                                    |  |
|                                     |                                                                                                    |  |
|                                     |                                                                                                    |  |
|                                     |                                                                                                    |  |
|                                     |                                                                                                    |  |
|                                     |                                                                                                    |  |
|                                     |                                                                                                    |  |
|                                     |                                                                                                    |  |
|                                     |                                                                                                    |  |
|                                     | 확인 취소                                                                                                  |  |

| 터의 고급 보안이 포한 인                     | 바운드 규칙                                          |                                     |                     |                      |          |          |       |       |          |       |           |                      | 작업         |
|------------------------------------|-------------------------------------------------|-------------------------------------|---------------------|----------------------|----------|----------|-------|-------|----------|-------|-----------|----------------------|------------|
| 문도 규칙 이                            | E colouert                                      | 28                                  | 프로필 사용              | 작업 다시 정              | 의 프로그램   | 로칠 주소    | 원격 주소 | 프로토클  | 로칠 포트    | 원격 포트 | 권한이 부여된 / | 사용자 권한이 부여된 같^<br>ㅁㄷ | 인바운드 규칙    |
| 18 0                               | 3306,3312                                       | 생 인바운드 규칙 마법사                       |                     |                      |          |          |       |       |          |       | ×         | 모두                   | V 2285 865 |
| 0                                  | 3312<br>AhnLab Safe Transaction                 | # 역 좀 뉴<br>만들려는 방화벽 규칙 종류를 선택합니     | IC),                |                      |          |          |       |       |          |       |           | 모두                   | ▼ 상태로 필터링  |
| 0                                  | AhnLab Security Agent(EPP)<br>AnyDesk           | 931:                                |                     |                      |          |          |       |       |          |       | _         | 모두<br>모두             | ♥ 그릏으로 필터링 |
| 0                                  | AnyDesk                                         | <ul> <li>규칙 종류</li> </ul>           | 만들려는 규칙 중           | 原料는 무엇입니까?           |          |          |       |       |          |       |           | 모두                   | 0 새로 고장    |
| 0                                  | AnyDesk                                         | <ul> <li>프로토콜 및 포트</li> </ul>       | ○ 프로그램(P)           |                      |          |          |       |       |          |       |           | 모두                   | 🔒 목록 내보내기_ |
| 0                                  | AnyDesk<br>AnyDesk                              | <ul> <li>작업</li> <li>프로필</li> </ul> | 프로그램의 영             | 경결을 제어하는 규칙          |          |          |       |       |          |       |           | 모두                   | 도움말        |
| 0                                  | AnyDesk<br>AnyDesk                              | <ul> <li>01≣</li> </ul>             | ● ±=(0)<br>TCP ±= U | )P 포트의 연결을 제         | 어하는 규칙   |          |       |       |          |       |           | 모두<br>모두             |            |
| 0                                  | AnySign4PC                                      |                                     | 〇 미리 정의원(E          | ):<br>D1 411 - 97000 |          |          |       |       | 2        |       |           | 모두                   |            |
| 0                                  | APC6178                                         |                                     | Windows 환           | 경의 연결을 제어하는          | 규석       |          |       |       |          |       |           | 모두                   |            |
| 0                                  | APCLOG<br>bioPort                               |                                     | 사용자 지정(C<br>사용자 지정  | )<br>규칙              |          |          |       |       |          |       |           | 모두                   |            |
| 0                                  | bioPort<br>bioPort                              |                                     |                     |                      |          |          |       |       |          |       |           | 모두<br>모두             |            |
| 0                                  | bioPort                                         |                                     |                     |                      |          |          |       |       |          |       |           | 모두                   |            |
| 0                                  | BioStar 1.0                                     |                                     |                     |                      |          |          |       |       |          |       |           | 모두                   |            |
| 0                                  | BioStar network configuration                   | e :                                 |                     |                      |          |          |       |       |          |       |           | 모두                   |            |
| 0                                  | BioStar network configuration<br>BioStar Server |                                     |                     |                      |          |          | / 5/  | 20/03 | FLE(N) > | 24    |           | 모두<br>모두             |            |
| BioStar2     BioStar2APIServerPort | -                                               | ** *                                |                     |                      |          | -        | 100 L | 0/20  |          |       | 모두<br>모두  |                      |            |
| 0                                  | BioStar2APIServerPort                           |                                     | 모두 역                | 허용 아니요               | 모두       | 모두       | 모두    | TCP   | 8790     | 모두    | 모두        | 모두                   |            |
| 인바운드 규격<br>E 코 민 프                 | 릭 마법사<br>E                                      |                                     |                     |                      |          |          |       |       |          |       |           |                      |            |
| 도 글 및 도<br>빅을 적용할 프                | 느<br>로토콜과 포트를                                   | 지정하십시오.                             |                     |                      |          |          |       |       |          |       |           |                      |            |
|                                    |                                                 |                                     |                     |                      |          |          |       |       |          |       |           |                      |            |
| 칙 종류                               |                                                 | 이 규칙은 TCP0                          | 적용됩니                | 까, UDP에              | 적용됩니기    | ቡ?       |       |       |          |       |           |                      |            |
| 로토콜 및 포트                           | L                                               | TCP(T)                              |                     |                      |          |          |       |       |          |       |           |                      |            |
| 업                                  |                                                 | 0 001(0)                            |                     |                      |          |          |       |       |          |       |           |                      |            |
| 로필                                 |                                                 | 0 740 55                            |                     | ROCUT                |          |          |       |       |          |       |           |                      |            |
| 2                                  |                                                 | 이 규칙은 모든 !                          | 로칠 포트메              | 적용됩니지                | 바, 특성 도  | 길 포트     | 예만 석  | 공됩니.  | UF?      |       |           |                      |            |
| _                                  |                                                 | ④ 모든 로컬 포                           | ≡(A)                |                      |          |          |       |       |          |       |           |                      |            |
|                                    |                                                 | ○ 특정 로컬 포                           | 트(S):               | Г                    |          |          |       |       |          |       |           |                      |            |
|                                    |                                                 | 0                                   |                     |                      | 제: 80 44 | 3 5000-4 | 5010  |       |          |       |           |                      |            |
|                                    |                                                 |                                     |                     |                      |          | .,       |       |       |          |       |           |                      |            |
|                                    |                                                 |                                     |                     |                      |          |          |       |       |          |       |           |                      |            |
|                                    |                                                 |                                     |                     |                      |          |          |       |       |          |       |           |                      |            |
|                                    |                                                 |                                     |                     |                      |          |          |       |       |          |       |           |                      |            |

COPYRIGHT@SUPREMA. ALL RIGHTS RESERVED

< 뒤로(B) 다음(N) > 취소

> 인바운드 규칙에서 모든 "로컬 포트 규칙" 해제 진행

2) "인바운드, 아웃바운드 규칙에서 모든 로컬 포트 규칙 해제 진행"

- > 고급 설정
- > Windows Defender 방화벽

- > 시스템 및 보안

> 제어판

[문서번호 22-1229-02]

| <b>삭업</b><br>규칙에 지정된 조건과 연결미 일치                                                                | 치할 때 수행할 작업을 지정합니다.                                                                                                    | × |
|------------------------------------------------------------------------------------------------|----------------------------------------------------------------------------------------------------|---|
| <ul> <li>단계:</li> <li>규착 종류</li> <li>프로토콜 및 포트</li> <li>작업</li> <li>프로필</li> <li>이름</li> </ul> | 지정된 조건과 연결이 일치할 경우 대편 작업을 수행해야 합니까?                                                                                                    |   |
| 새 인바운드 규칙 마법사<br>로필                                                                            | < 뒤로(B)                                                                                                    |   |
| #적출 적용달 프로벌을 시성합니<br>#:<br>규칙 종류<br>프로토를 및 포트<br>작업<br>프로필<br>이름                               | 니다.<br>이 규칙이 적용되는 시기는 언제입니까?<br>☑ 도메인(D)<br>컴퓨터가 회사 도메인에 연결된 경우 적용됩니다.<br>☑ 개인(P)<br>컴퓨터가 개인 네트워크 위치(가정 또는 직장)에 연결된 경우 적용됩니다.<br>☑ 중용(U) |   |

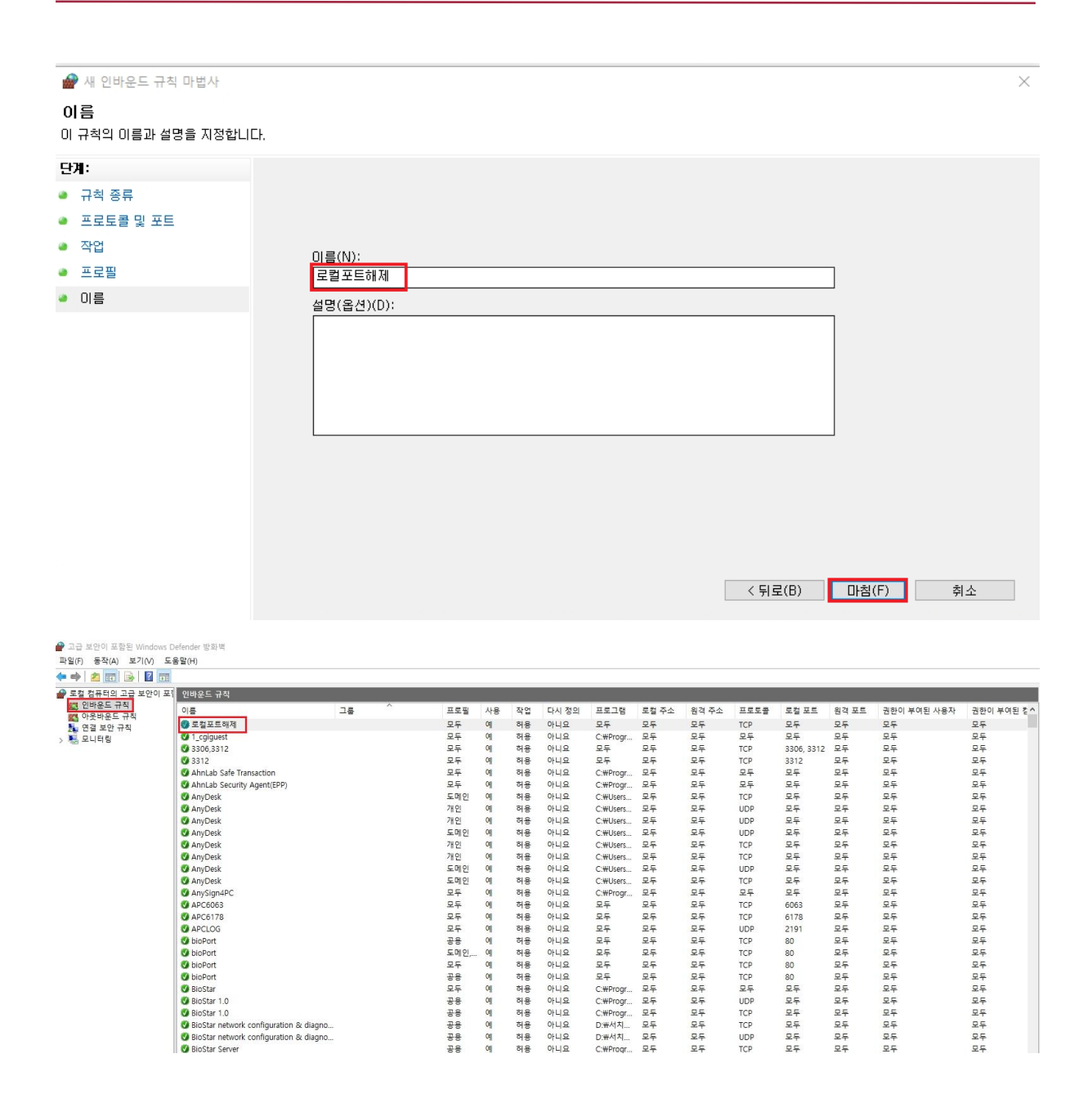

## > 아웃바운드 규칙에서 모든 "로컬 포트 규칙" 해제 진행

| 로칠 컴퓨터의 고급 보안이 !        | 포] 아웃바운드 규칙                   |                      |                          |                     | -       | -     |            |            |                    |          | -       |       |            |             |            | 작업                                       |
|-------------------------|-------------------------------|----------------------|--------------------------|---------------------|---------|-------|------------|------------|--------------------|----------|---------|-------|------------|-------------|------------|------------------------------------------|
| 🐖 인바운드 규칙<br>🌠 아웃바운드 규칙 | 이름                            | بد                   | • ^                      | 프로필                 | 사용      | 작업    | 다시 정의      | 프로그램       | 로컬 주소              | 원격 주소    | 프로토클    | 로칠 포트 | 원격 포트      | 권한이 부여된 컴퓨터 | 권한 있는 로컬 / | 아웃바운드 규칙                                 |
| 1월 연결 보안 규칙<br>1월 모니터링  | 3306,3312                     |                      |                          | <u>27</u>           | CH      | 허용    | 아니요        | 9 <u>5</u> | 24<br>95           | 27<br>05 | TCP     | 25    | 3306, 3312 | 모두          | 모두         | ▲ 세 규역<br>▼ 프로필별 필터링                     |
|                         | BioStar # 4                   | 아웃바운드 규칙 마법사<br>※ 문  |                          |                     |         |       |            |            |                    |          |         | ×     | 모두         | 모두          | 모두<br>모두   | ♥ 상태로 필터링                                |
|                         | OnProtect C 만들려:              | 승규<br>방화벽 규칙 종류를 선택! | EFLICH.                  |                     |         |       |            |            |                    |          |         |       | 모두         | 모두          | 모두         | ♥ 그름으로 필터링                               |
|                         | Wizvera-D EN:                 |                      |                          |                     |         |       |            |            |                    |          |         |       | 모두         | 모두          | 모두         | 이 새로 고점                                  |
|                         | Wizvera-V<br>Ø @(Microst ● 귀名 | 84                   | 만들려는 규칙 중                | 동류는 무엇입             | 山那?     |       |            |            |                    |          |         |       | 모두         | 모두          | 모두         | ····<br>································ |
|                         |                               | 토콜 및 포트              | ○ 프로그램(P)                |                     |         |       |            |            |                    |          |         |       | 모두         | 모두<br>모두    | 모두<br>모두   | 도용달                                      |
|                         | C @(Microst                   | 8                    | 프로그램의 :                  | 면결을 제어하             | 1는 규칙   |       |            |            |                    |          |         |       | 모두         | 모두          | 모두         |                                          |
|                         | 🔮 @{Microst 🔹 DI              |                      | ICP 또는 U                 | DP 포트의 연            | 걸을 제어   | 하는 규칙 |            |            |                    |          |         |       | 모두         | 모두          | 모두         |                                          |
|                         | @ Microst     @ Microst       |                      | 이 미리 정의범(E<br>@Firawalls | 9:<br>191:311-80200 |         |       |            |            |                    | 0        |         |       | 모두         | 모두          | 모두         |                                          |
|                         |                               |                      | Windows 환                | 경의 연결을              | 제어하는    | 규칙    |            |            |                    |          |         |       | 모두<br>모두   | 모두<br>모두    | 모두         |                                          |
|                         | @ Microst     @ Microst       |                      | 사용자 지정(C<br>사용자 지정       | 3)<br>규칙            |         |       |            |            |                    |          |         |       | 모두         | 모두          | 모두         |                                          |
|                         | @ @{Microse                   |                      |                          |                     |         |       |            |            |                    |          |         |       | 모두         | 모두          | 모두         |                                          |
|                         |                               |                      |                          |                     |         |       |            |            |                    |          |         |       | 모두         | 모두          | 모두         |                                          |
|                         | @(Microse     @)Microse       |                      |                          |                     |         |       |            |            |                    |          |         |       | 모두         | 모두<br>모두    | 모두         |                                          |
|                         | @ @ Microst                   |                      |                          |                     |         |       |            |            |                    |          |         |       | 모두         | 모두          | 모두         |                                          |
|                         |                               |                      |                          |                     |         |       |            |            |                    |          | _       |       | 모두         | 모두          | 모두<br>모두   |                                          |
|                         |                               |                      |                          |                     |         |       |            |            | 《 위로(B)            | 다음(      | ND >    | 취소    | 모두         | 모두          | 모두         |                                          |
|                         | @ Microsoft XboxA             | pp_48.62.6002.0_x6@{ | Microsoft XboxApp_48     | 6 모두                | Q       | 허용    | 아니요        | 모두         | 모두                 | 모두       | 모두      | 모두    | 모두         | 모두          | 모두         |                                          |
| 4:                      |                               |                      |                          |                     |         |       |            |            |                    |          |         |       |            |             |            |                                          |
| 규칙 종류                   |                               | 이규                   | 부칙은 TCP에                 | 적용됩                 | 니까      | , UDF | '에 적용      | 용됩니까       | ?                  |          |         |       |            |             |            |                                          |
| 프로토콜 및 프                | 포트                            | 0 1                  | ICP(T)                   |                     |         |       |            |            |                    |          |         |       |            |             |            |                                          |
| 작업                      |                               | 01                   | JDP(U)                   |                     |         |       |            |            |                    |          |         |       |            |             |            |                                          |
|                         |                               |                      |                          |                     |         |       |            |            |                    |          |         |       |            |             |            |                                          |
| 프로필                     |                               | 01 7                 |                          |                     | = NI 7  | 385   |            | ≣ সাথায    | 비ㅠㅌ心               | 비마저문     | 2511171 | · ·   |            |             |            |                                          |
| 이름                      |                               | 01 ਜ                 | 90 20 2                  | id Tr               | = 011 - | 488   | LI // F, B | = 8 전학     | 4 <u>x</u> <u></u> | 1번 역동    | 겁니까     |       |            |             |            |                                          |
|                         |                               | O                    | 모든 원격 포트                 | E(A)                |         |       |            |            |                    |          |         |       |            |             |            |                                          |
|                         |                               | 0                    | 특정 원격 포트                 | <b>(S)</b> :        |         |       |            |            |                    |          |         |       |            |             |            |                                          |
|                         |                               | _                    |                          |                     |         |       | 예:         | 80, 443,   | 5000-5             | 010      |         |       |            |             |            |                                          |
|                         |                               |                      |                          |                     |         |       |            |            |                    |          |         |       |            |             |            |                                          |
|                         |                               |                      |                          |                     |         |       |            |            |                    |          |         |       |            |             |            |                                          |
|                         |                               |                      |                          |                     |         |       |            |            |                    |          |         |       |            |             |            |                                          |
|                         |                               |                      |                          |                     |         |       |            |            |                    |          |         |       |            |             |            |                                          |
|                         |                               |                      |                          |                     |         |       |            |            |                    |          |         |       |            |             |            |                                          |
|                         |                               |                      |                          |                     |         |       |            |            |                    |          |         |       |            |             |            |                                          |
|                         |                               |                      |                          |                     |         |       |            |            |                    |          |         |       |            |             |            |                                          |
|                         |                               |                      |                          |                     |         |       |            |            |                    |          |         |       |            |             |            |                                          |
|                         |                               |                      |                          |                     |         |       |            |            |                    |          |         |       |            |             |            |                                          |
|                         |                               |                      |                          |                     |         |       |            |            |                    |          |         |       |            |             |            |                                          |
|                         |                               |                      |                          |                     |         |       |            |            |                    |          |         |       |            |             |            |                                          |
|                         |                               |                      |                          |                     |         |       |            |            |                    |          |         |       |            |             |            | · · ·                                    |
|                         |                               |                      |                          |                     |         |       |            |            |                    |          |         | <     | 、 デー 도 ( D | / 나금        | (N) 2      | 위오                                       |

[문서번호 22-1229-02]

| ₩ 사 아웃바운드 규칙 마법사<br><b>작업</b><br>규칙에 지정된 조건과 연결이 일치                             | ¥<br>알 때 수행할 작업을 지정합니다.                                                                                                    |
|---------------------------------------------------------------------------------|----------------------------------------------------------------------------------------------------|
| 단계:         · 고착 종류         · 프로토콜 및 포트         · 작업         · 프로필         · 이름 | 지정된 조건과 연결이 일치할 경우 어떤 작업을 수행해야 합니까?<br>• 연결 하용(A)<br>· 방송 연결 보 호되는 연결과 보 호되지 않은 연결이 포합됩니다.<br>• 안 연 한 하용(A)<br>· 방송 한 용 하  이 영 된 연 결 만 포합됩니다. 연 결 보 안 규칙 노드의 IPsec 속성 및 규칙 설정을<br>사용자 지정(7)<br>• 연결 차단(K)<br>( 되 (B) 다음(N) / 취소 |
| ☞ 새 아웃바운드 규칙 마법사<br>프로필<br>이 규칙을 적용할 프로필을 지정합!                                  | ×<br>اCt.                                                                                                    |
| 단계:<br>- 규칙 종류<br>- 프로토콜 및 포트<br>- 작업<br>- 프로필<br>- 이름                          | 이 규칙이 적용되는 시기는 언제입니까?<br>' 도메인이<br>' 접유터가 회사 도메인에 연결된 경우 적용됩니다.<br>' 편인이<br>' 접유터가 개인 네트워크 위치(가정 또는 직장)에 연결된 경우 적용됩니다.<br>' 금유(U)<br>' 접유터가 공용 네트워크 위치에 연결된 경우 적용됩니다.                                                           |

| 🔐 새 아웃바운드 🗃             | 구칙 마법사                                                                                                    | <u> </u>                                                |     |            |          |            |                |          |                    |            |       |                  |             | ×          |
|-------------------------|----------------------------------------------------------------------------------------------------|---------------------------------------------------------|-----|------------|----------|------------|----------------|----------|--------------------|------------|-------|------------------|-------------|------------|
| 이름                      |                                                                                                    |                                                         |     |            |          |            |                |          |                    |            |       |                  |             |            |
| 이 규칙의 이름과 설             | 명을 지정합니다.                                                                                                    |                                                         |     |            |          |            |                |          |                    |            |       |                  |             |            |
|                         |                                                                                                    |                                                         |     |            |          |            |                |          |                    |            |       |                  |             |            |
| 단계:                     |                                                                                                    |                                                         |     |            |          |            |                |          |                    |            |       |                  |             |            |
| 🧶 규칙 종류                 |                                                                                                    |                                                         |     |            |          |            |                |          |                    |            |       |                  |             |            |
| 🥘 프로토콜 및 포트             |                                                                                                    |                                                         |     |            |          |            |                |          |                    |            |       |                  |             |            |
| 작업                      | ΩIΞ                                                                                                    | ≣(NI):                                                  |     |            |          |            |                |          |                    |            |       |                  |             |            |
| 🕘 프로필                   |                                                                                                    | 킬포트해제                                                   |     |            |          |            |                |          |                    |            |       | 1                |             |            |
| ● 이름                    |                                                                                                    | 변(오셔)(D)·                                               |     |            |          |            |                |          |                    |            |       | 1                |             |            |
|                         |                                                                                                    |                                                         |     |            |          |            |                |          |                    |            |       | 1                |             |            |
|                         |                                                                                                    |                                                         |     |            |          |            |                |          |                    |            |       |                  |             |            |
|                         |                                                                                                    |                                                         |     |            |          |            |                |          |                    |            |       |                  |             |            |
|                         |                                                                                                    |                                                         |     |            |          |            |                |          |                    |            |       |                  |             |            |
|                         |                                                                                                    |                                                         |     |            |          |            |                |          |                    |            |       |                  |             |            |
|                         |                                                                                                    |                                                         |     |            |          |            |                |          |                    |            |       |                  |             |            |
|                         |                                                                                                    |                                                         |     |            |          |            |                |          |                    |            |       |                  |             |            |
|                         |                                                                                                    |                                                         |     |            |          |            |                |          |                    |            |       |                  |             |            |
|                         |                                                                                                    |                                                         |     |            |          |            |                |          |                    |            |       |                  |             |            |
|                         |                                                                                                    |                                                         |     |            |          |            |                |          |                    |            |       |                  |             |            |
|                         |                                                                                                    |                                                         |     |            |          |            |                |          |                    |            |       |                  |             |            |
|                         |                                                                                                    |                                                         |     |            |          |            |                |          | _                  |            |       |                  |             |            |
|                         |                                                                                                    |                                                         |     |            |          |            |                |          |                    | < 뒤로       | (B)   | - 마침(F           | ·) 취:       | 순<br>      |
|                         |                                                                                                    |                                                         |     |            |          |            |                |          |                    |            |       |                  |             |            |
| ▲ 고급 보안이 포함된 Windows D  | efender 방화벽<br>BRAN                                                                                                    |                                                         |     |            |          |            |                |          |                    |            |       |                  |             |            |
| 파일(F) 응역(A) 오기(V) 도     | 동월(H)                                                                                                    |                                                         |     |            |          |            |                |          |                    |            |       |                  |             |            |
| 로컬 컴퓨터의 고급 보안이 포        | 아웃바운드 규칙                                                                                                    |                                                         |     |            |          |            |                |          |                    |            |       |                  | _           | _          |
| 🗱 인바운드 규칙<br>🐹 아웃바운드 규칙 | 이를                                                                                                    | 그릏 ^                                                    | 프로필 | 사용         | 작업       | 다시 정의      | 프로그램           | 로컬 주소    | <mark>원격</mark> 주소 | 프로토물       | 로컬 포트 | 원격 포트            | 권한이 부여된 컴퓨터 | 권한 있는 로컬 ^ |
| 1월 연결 보안 규칙<br>N 및 모니터링 | 호철포트해제<br>③ 3306,3312                                                                                                    |                                                         | 모두  | ମ<br>ମ     | 허용<br>허용 | 아니요<br>아니요 | 모두             | 모두       | 모두                 | TCP<br>TCP | 모두    | 모두<br>3306, 3312 | 모두          | 모두         |
| 7 48 2448               | Ø 3312                                                                                                    |                                                         | 모두  | 01         | 허용       | 아니요        | 모두             | 모두       | 모두                 | TCP        | 모두    | 3312             | 모두          | 모두         |
|                         | BioStar2                                                                                                    |                                                         | 모두  | 에          | 여용<br>허용 | 아니요        | 모두             | 모두       | 모두                 | TCP        | 모두    | 모두               | 모두          | 모두         |
|                         | OnProtect Online Security Updater                                                                                                    |                                                         | 모두  | Q          | 허용       | 아니요        | C:#Progr       | 모두       | 모두                 | 모두         | 모두    | 모두               | 모두          | 모두         |
|                         | Wizvera-Delfino-G3-out                                                                                                    |                                                         | 모두  | 예          | 허용       | 아니요        | 보두<br>C:#Progr | 보두<br>모두 | 보두<br>모두           | TCP<br>모두  | 모두    | 모두               | 보두<br>모두    | 보두<br>모두   |
|                         | Wizvera-Veraport-G3-out                                                                                                    |                                                         | 모두  | 아니요        | 허용       | 아니요        | C:#Progr       | 모두       | 모두                 | 모두         | 모두    | 모두               | 모두          | 모두         |
|                         | @{Microsoft.BingWeather_4.34.13393.0.                                                                                                    | @{Microsoft.BingWeather                                 | 모두  | 0          | 허용       | 아니요        | 모두             | 모두       | 모두                 | 모두         | 모두    | 모두               | 모두          | 모두         |
|                         | @{Microsoft.DesktopAppInstaller_1.0.32     @{Microsoft.GetHelp_10.1912.30071.0                                                                                                    | @{Microsoft.DesktopAppIn<br>@/Microsoft.GetHelp 10.19   | 모두  | CHI<br>CHI | 허용       | 아니요        | 모두             | 모두       | 모두                 | 모두         | 모두    | 모두               | 모두          | 모두         |
|                         | @ @{Microsoft.Getstarted_8.2.22942.0_x6                                                                                                    | @{Microsoft.Getstarted_8.2                              | 모두  | o          | 허용       | 아니요        | 모두             | 모두       | 모두                 | 모두         | 모두    | 모두               | 모두          | 모두         |
|                         | @ @{Microsoft.Microsoft3DViewer_7.1908                                                                                                    | @{Microsoft.Microsoft3DVi                               | 모두  | Cril       | 허용       | 아니요        | 모두             | 모두       | 모두                 | 모두         | 모두    | 모두               | 모두          | 모두         |
|                         | @(Microsoft.MicrosoftEdge_44.18362.4.     @)/Microsoft MicrosoftStich/Mater 2.7.1                                                                                                    | @{Microsoft.MicrosoftEdge<br>@/Microsoft MicrosoftC+ick | 모두  | 예          | 허용       | 아니요        | 모두             | 모두       | 모두                 | 모두         | 모두    | 모두               | 모두          | 모두         |
|                         | @ (Microsoft MixedReality.Portal_2000.2.                                                                                                    | @{Microsoft.MixedReality.P                              | 모두  | Call       | 허용       | 아니요        | 모두             | 모두       | 모두                 | 모두         | 모두    | 모두               | 모두          | 모두         |
|                         | @ @{Microsoft.MSPaint_6.1907.18017.0_x                                                                                                    | @{Microsoft.MSPaint_6.19                                | 모두  | Of         | 허용       | 아니요        | 모두             | 모두       | 모두                 | 모두         | 모두    | 모두               | 모두          | 모두         |
|                         | @{Microsoft.OneConnect_5.2002.431.0.     @@{Microsoft.Boople_10.1909.2457.0.v6                                                                                                    | @{Microsoft.OneConnect_5<br>@/Microsoft People 10 100   | 모두  | 01<br>01   | 허용       | 아니요        | 모두             | 모두       | 모두                 | 모두         | 모두    | 모두               | 모두          | 모두         |
|                         | @{Microsoft.StorePurchaseApp 12002                                                                                                    | @{Microsoft.StorePurchase                               | 모두  | 9          | 허용       | 아니요        | 모두             | 모두       | 모두                 | 모두         | 모두    | 모두               | 모두          | 모두         |
|                         | Charles of the second second s | mit lines of the dama class                             |     | 01         | *10      | 01110      |                |          |                    | DE         |       | DE               |             | n c        |

※ 상기 절차 수행 후 문제가 해결되지 않는다면, 슈프리마 고객센터 1522-4507(ARS 2번)로 연락을 해주시기 바랍니다.